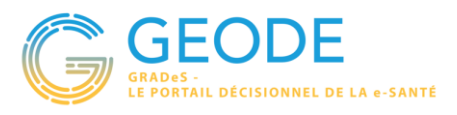

GEODE est la brique reporting/dashboarding du GRADeS. Cette solution remplace Discover. La solution s'appuie sur 3 composants :

- Un datalake géré par l'éditeur et exposant une copie de toutes les données saisies dans eTICSS avec une fraicheur de ٠ données à J+1.
- Un datawarehouse (DWH) ou entrepôt de données construit et géré par le GRADeS pour retravailler et préparer les données à des fins de reporting. Le DWH puise toutes ses données dans le datalake ; il est rafraichi chaque matin à 07h00. Les outils de reporting sont directement branchés au DWH (fraicheur des données à J+1 donc).
- Un outil de data visualisation (s'appuyant sur la technologie Tableau Software) accessible depuis l'ENRS BFC.

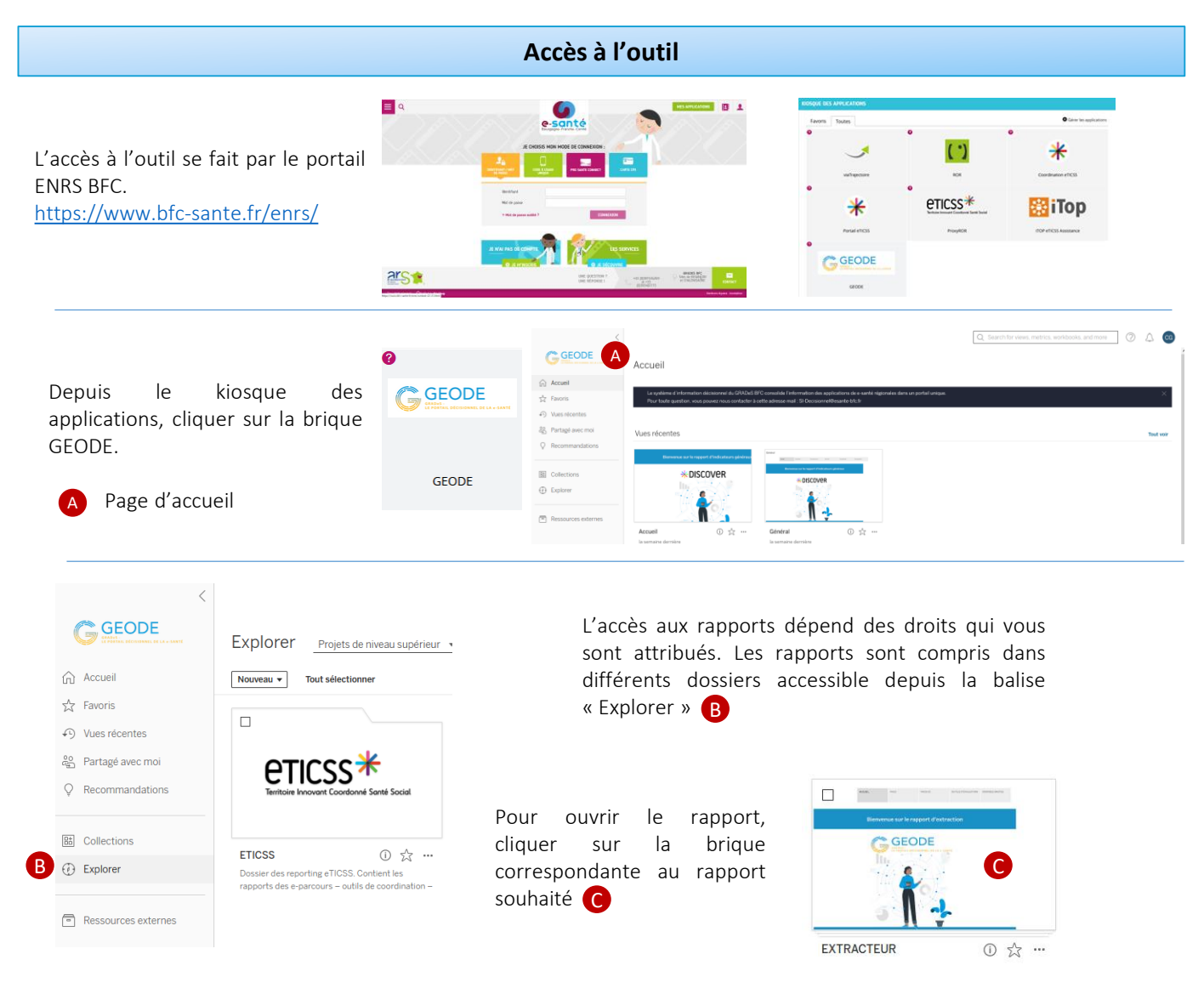

Les demandes d'accès aux différents rapports devront se faire à l'aide de l'outil ITOP disponible depuis l'ENRS.

Service

SI Décision

Autre

iTop

iTOP eTICSS Assistance

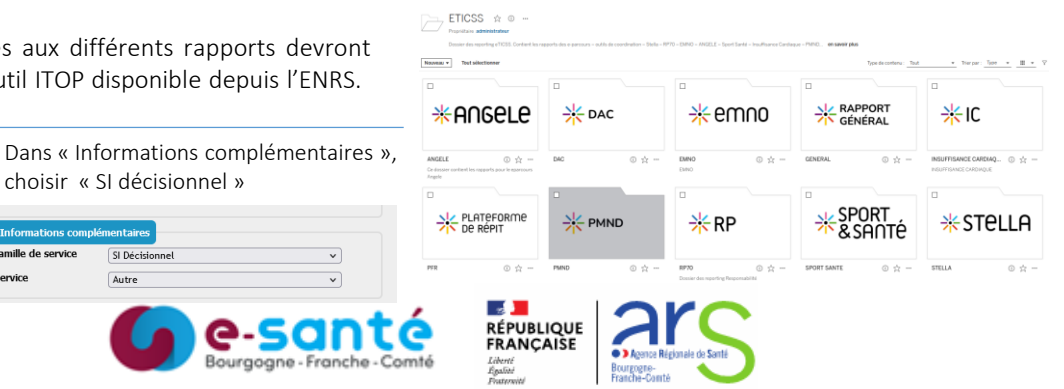

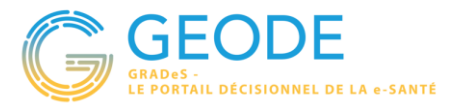

# Gestion de l'espace personnel

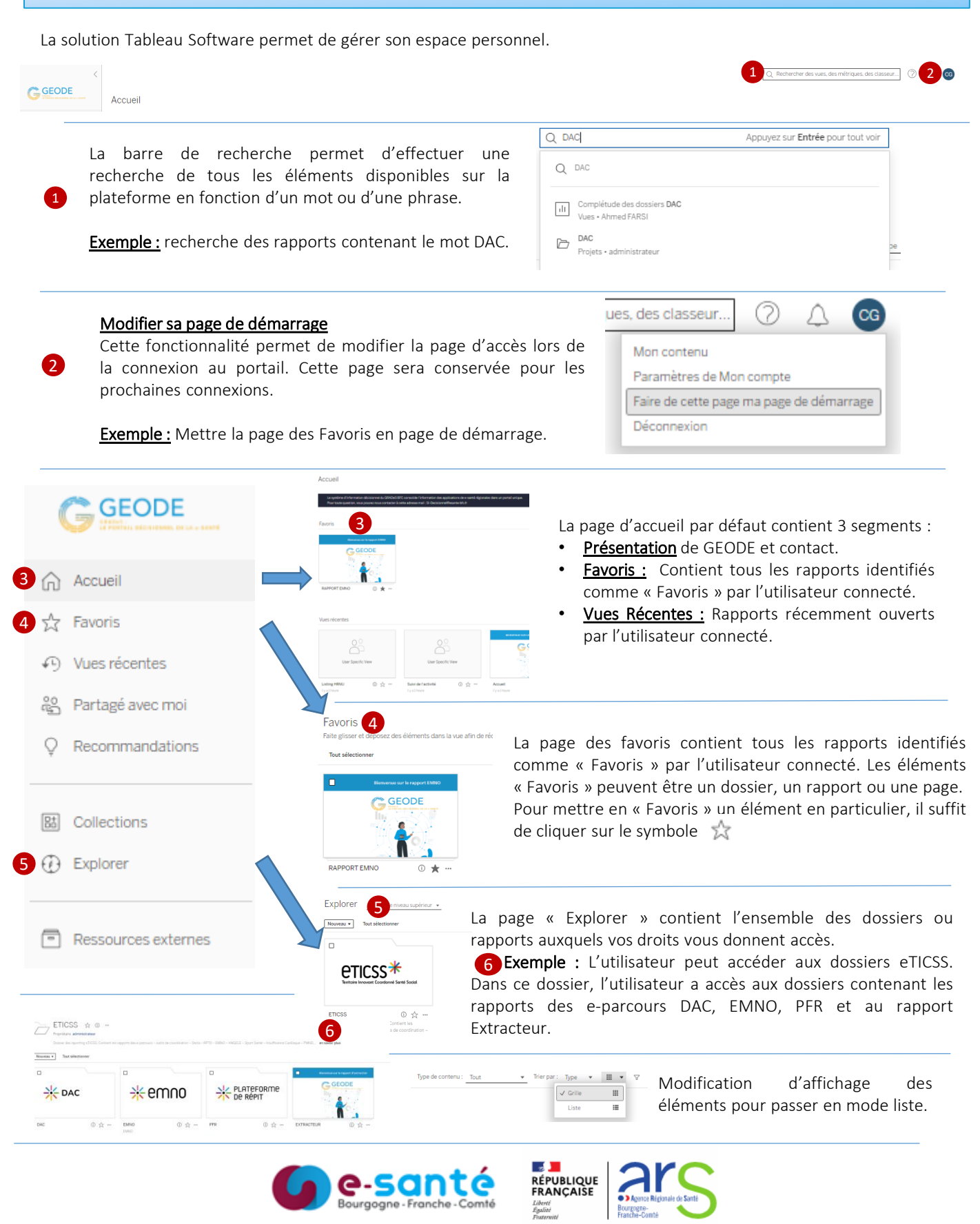

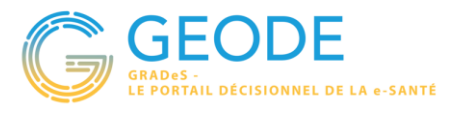

# Comprendre l'interface d'un rapport en repérant les 3 zones principales

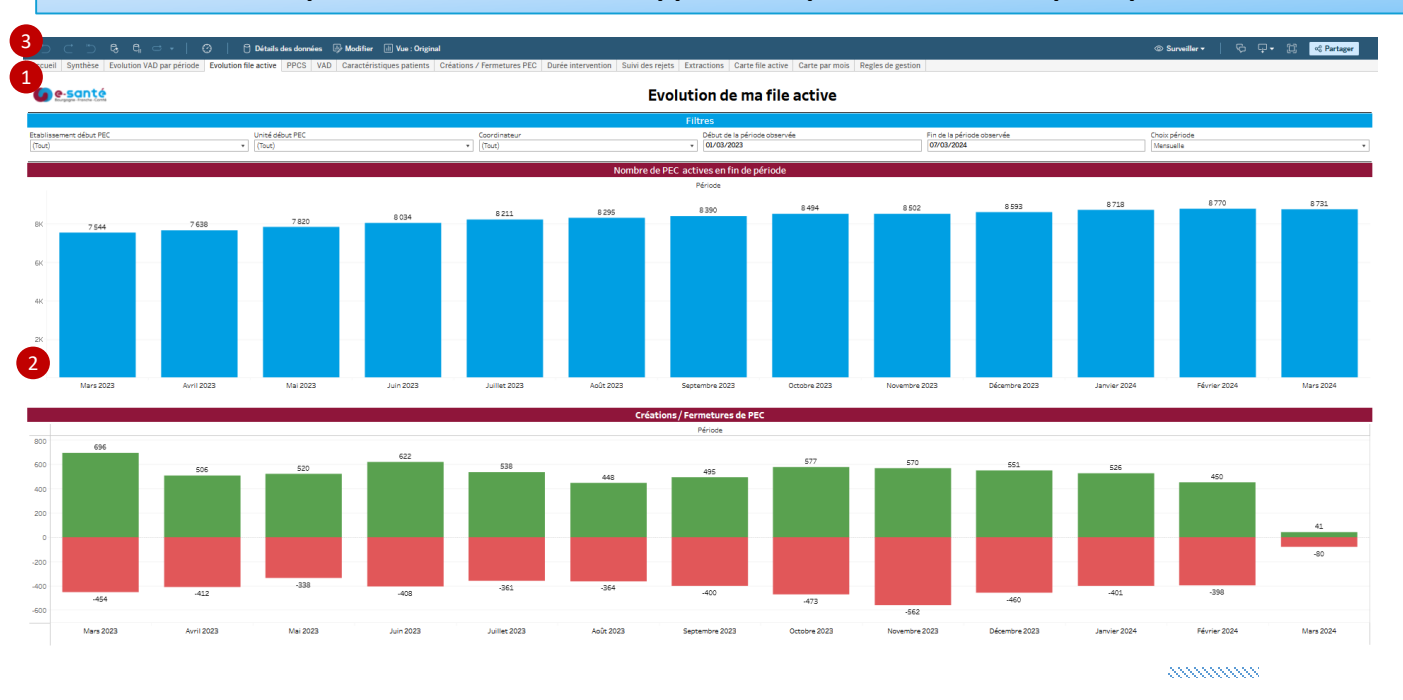

#### annanna

(1) La barre d'onglets en haut de l'écran, qui permet de naviguer entre les différentes pages du rapport :

 Accueil
 Synthèse
 Evolution VAD par période
 Evolution file active
 PPCS
 VAD
 Caractéristiques patients
 Créations / Fermetures PEC
 Durée intervention

 Les rapports sont tous structurés de la même façon : une page d'accueil, une page détaillant les règles de gestion et x pages de restitution des données (selon le rapport).
 Evolution file active
 PPCS
 VAD
 Caractéristiques patients
 Créations / Fermetures PEC
 Durée intervention

(2) Les data visualisations occupent l'essentiel de l'écran en son centre. Elles correspondent à tous les tableaux et graphes restituant les données, ainsi qu'aux filtres associés (ces derniers sont généralement en partie haute) :

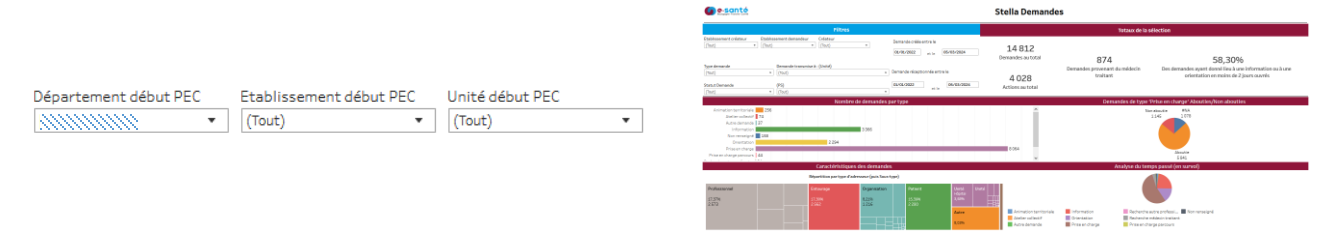

(3) Les fonctions spécifiques tout en bas de l'écran et permettant notamment l'export des données (« Télécharger ») :

| 🖯 Détails des données 🛛 Modifier 🕼 Vue : Original | ☐ Guide des données | ~ <b>₽</b> • [ | oo Partager |
|---------------------------------------------------|---------------------|----------------|-------------|
|                                                   |                     | V3             |             |

En cas de difficultés, n'hésitez pas à créer un ticket ITOP (Voir page 1)

Le GRADeS BFC reste à votre disposition pour répondre à toutes vos questions, remarques et suggestions.

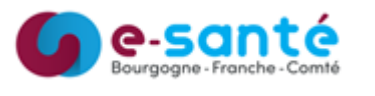

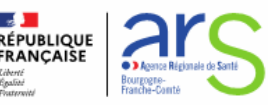

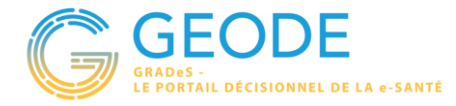

# Interagir avec les data visualisations

La force de Discover réside dans son interactivité et dans la possibilité d'explorer la donnée, de la filtrer, et donc d'obtenir des informations très rapidement et de manière intuitive. Il existe plusieurs manières d'interagir dans un rapport :

## 1/ Filtres de rapport

Accessibles en un clic, ils prennent la forme de cases à cocher ou de listes qui peuvent être mono ou multivaluées (en fonction du design du rapport).

Certains filtres comportent un champ de recherche (2 IPP retrouvés pour la recherche « 0001234 » saisie) :

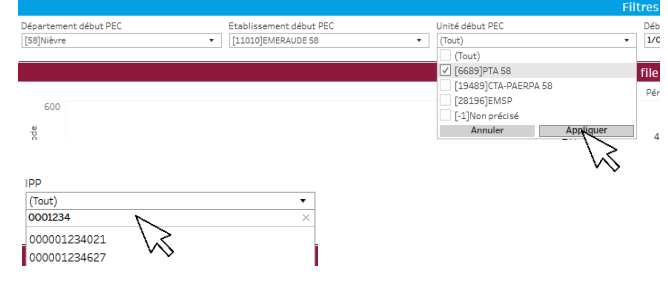

### 2/ Exploration des hiérarchies

Lorsqu'elle est disponible, la fonctionnalité apparait au survol des données avec la souris et via le caractère « + ». En cliquant dessus, on obtient un niveau de détail plus fin (Etablissement > Unité dans l'exemple). La valeur « - » fonctionne de manière inverse.

| Département début PEC | Etablissement débutérEC |                |
|-----------------------|-------------------------|----------------|
|                       | Total général           |                |
| [58]Nièvre            | [11010]EMERAUDE 58      | 0-17 ans       |
|                       |                         | 26-59 ans      |
|                       |                         | 60-74 ans      |
|                       |                         | 75-84 ans      |
|                       |                         | 85 ans et plus |
|                       |                         |                |

### 3/ Affichage des données détaillées

Lorsqu'elle est disponible, la fonctionnalité permet l'affichage d'un tableau de détail « ligne à ligne » par simple clic sur une valeur de visualisation (lignes de l'établissement Emeraude 58 dans l'exemple) :

|               |      | Etablissemer | t début PEC   |                  |                     |                            |  |
|---------------|------|--------------|---------------|------------------|---------------------|----------------------------|--|
| Total gé      |      |              |               |                  |                     |                            |  |
| [58]Nièvre    |      | [11010]EMER/ |               | 0-17 ans         |                     |                            |  |
|               |      |              | • •           | 26-59 ans        |                     |                            |  |
|               |      |              |               | 60-74 ans        |                     |                            |  |
|               |      |              |               | / Garder exclus  | ivement ⊘ Exclure   | E ± 7, Ⅲ                   |  |
|               |      |              |               | l0 éléments séle | ectionnés- SOMME de | Valeurs de mesures : 486,0 |  |
| IPP           | Sexe | Classe âge   | Pbm           |                  |                     |                            |  |
| Total général |      |              | U             | L1010JEMERAU     | JDE 58              |                            |  |
| 000055055505  | M    | 60-74 ans    | #NA           |                  | 11/08/2021          | 31/12/2999                 |  |
| 000052055065  | M    | 60-74 ans    | Problématio   | que d'isoleme    | 11/08/2021          | 31/12/2999                 |  |
| 000031833553  | M    | 60-74 ans    | Problématio   | que de soins s   | 11/08/2021          | 31/12/2999                 |  |
| 00000350551   | M    | 60-74 ans    | #NA           |                  | 27/08/2021          | 31/12/2999                 |  |
| 202205230000  | M    | 60-74 ans    | Difficultés a | administrative   | 27/08/2021          | 31/12/2999                 |  |

### 4/ Filtre d'une visualisation à l'autre

Sur le principe du point précédent, un clic sur une visualisation peut permettre de filtrer les autres visualisations en fonction de la modalité choisie. Ici, le clic sur la modalité « F » permet d'avoir la répartition par statut marital des patients de sexe Féminin uniquement.

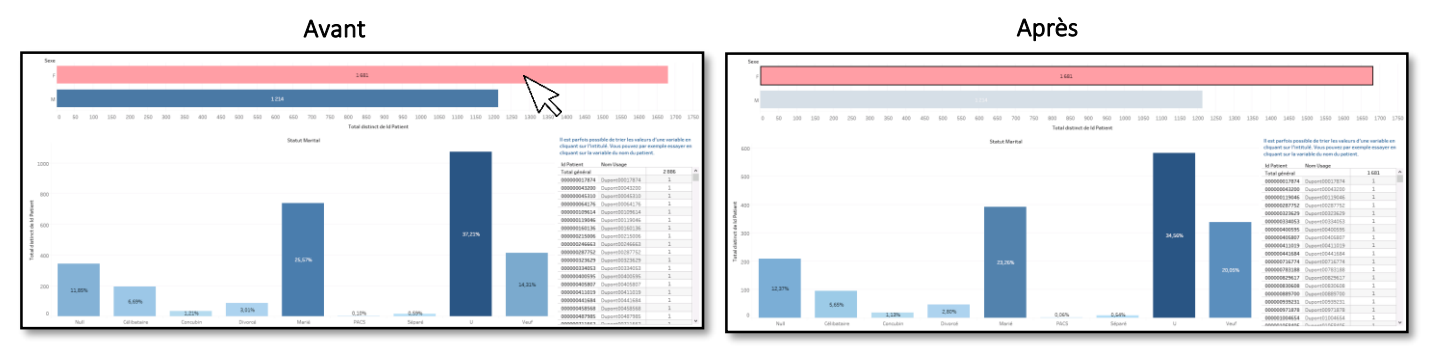

En cas de difficultés, n'hésitez pas à créer un ticket ITOP (Voir page 1)

Le GRADeS BFC reste à votre disposition pour répondre à toutes vos questions, remarques et suggestions.

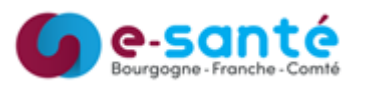

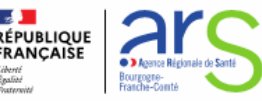